## **Chapter-10**

## How to Change Column Width and Row Height in MS Excel 2013

एमएस एक्सेल 2013 में कॉलम चौड़ाई और पंक्ति ऊंचाई कैसे बदलें (How to Change Column Width and Row Height in MS Excel 2013)

डिफ़ॉल्ट रूप से, एक नई वर्कबुक की प्रत्येक Row और Column एक ही ऊंचाई और चौड़ाई पर सेट होता है। एक्सेल आपको विभिन्न तरीकों से Column की चौड़ाई और Row की ऊंचाई को संशोधित करने की अनुमति देता है, जिसमें wrapping text और merging cells हैं।

> कॉलम चौड़ाई को संशोधित कैसे करें (Ho to Modify Column Width)

नीचे दिए गए हमारे उदाहरण में, Column A में आपको कुछ कंटेंट प्रदर्शित हो रहा हैं और कुछ प्रदर्शित नहीं हो रहा है। हम Column A की चौड़ाई को बदलकर इस कंटेंट को दिखा सकते हैं।

 आप जैसे ही Column heading में Column लाइन पर माउस को ले जायेगे वैसे ही आपको एक क्रॉस कर्सर डबल तीर दिखाई देगा।

| H1 | 18       | Ψ.     | :   | $\times$ | $\sim$ | f <sub>x</sub> |
|----|----------|--------|-----|----------|--------|----------------|
|    | Α +      | ₽      | В   |          | С      |                |
| 1  | First Na | Last N | ame |          |        |                |
| 2  | Amanda   | Ryan   |     |          |        |                |
| 3  | Tricia   | Matth  | ews |          |        |                |
| 4  | Josefin  | Wood   | ard |          |        |                |
| 5  |          |        |     |          |        |                |
| 6  |          |        |     |          |        |                |

• Column चौड़ाई बढ़ाने या घटाने के लिए माउस को क्लिक करें, दबाएं और खींचें।

| H1 | 18       | Widt | th: 10 | .29 (77 | pixels | $f_x$ |
|----|----------|------|--------|---------|--------|-------|
|    | Α        | ÷    | ŀ      | В       |        | С     |
| 1  | First Na | Last | Nam    | ie      |        |       |
| 2  | Amanda   | Rya  | n      |         |        |       |
| 3  | Tricia   | Mat  | thew   | /S      |        |       |
| 4  | Josefina | Woo  | odaro  | ł       |        |       |
| 5  |          |      |        |         |        |       |
| 6  |          |      |        |         |        |       |

• आप जैसे ही माउस को छोड़ देंगे। Column की चौड़ाई बदल दी जाएगी।

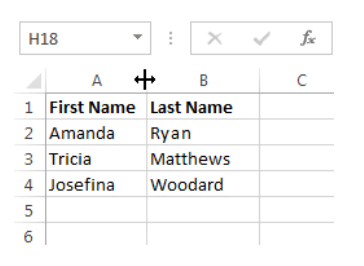

नोट:- यदि आप किसी सेल में पाउंड संकेत (pound signs) (#######) देखते हैं, तो इसका मतलब है कि Column सेल कंटेंट को प्रदर्शित करने के लिए पर्याप्त नहीं है। सेल कंटेंट दिखाने के लिए बस Column चौड़ाई बढ़ाएं।

> कॉलम चौड़ाई ऑटोफिट कैसे करें (How to AutoFit Column Width)

ऑटोफिट सुविधा आपको अपनी कंटेंट को स्वचालित रूप से फिट करने के लिए Column की चौड़ाई सेट करने की अनुमति देगी।

• आप जैसे ही Column heading में Column लाइन पर माउस को ले जायेगे वैसे ही आपको एक क्रॉस कर्सर डबल तीर दिखाई देगा।

| D | L 7        | r ± ×     | √ f <sub>x</sub> | Cell Phone                     |
|---|------------|-----------|------------------|--------------------------------|
| 4 | А          | В         | С                | D ↔ E F G                      |
| 1 | First Name | Last Name | Position(s)      | Cell Ph Street Address         |
| 2 | Amanda     | Ryan      | Pitcher, Sec     | 513-55 800 Round Table Drive   |
| 3 | Tricia     | Matthews  | Catcher          | 808-55: 4721 Arron Smith Drive |
| 4 | Josefina   | Woodard   | Outfield         | 714-55: 2152 Liberty Avenue    |

 माउस से डबल-क्लिक करें। कंटेंट फिट करने के लिए Column चौड़ाई स्वचालित रूप से बदल दी जाएगी।

| D | 1 .        | r 🗄 🗙     | √ f <sub>x</sub> | Cell Phone   |                  |               |
|---|------------|-----------|------------------|--------------|------------------|---------------|
|   | А          | В         | С                | D +          | <mark>+</mark> E | F             |
| 1 | First Name | Last Name | Position(s)      | Cell Phone   | Street Ad        | dress         |
| 2 | Amanda     | Ryan      | Pitcher, Sec     | 513-555-4477 | 800 Round        | d Table Drive |
| 3 | Tricia     | Matthews  | Catcher          | 808-555-6397 | 4721 Arroi       | n Smith Drive |
| 4 | Josefina   | Woodard   | Outfield         | 714-555-4506 | 2152 Liber       | ty Avenue     |

**नोट:-** आप एक ही समय में कई Column के लिए चौड़ाई ऑटोफिट भी कर सकते हैं। बस उन Column का चयन करें जिन्हें आप ऑटोफिट करना चाहते हैं, फिर Home Tab पर प्रारूप ड्रॉप-डाउन मेनू से AutoFit Column कमांड का चयन करें। Row के लिए भी इस विधि का उपयोग किया जा सकता है।

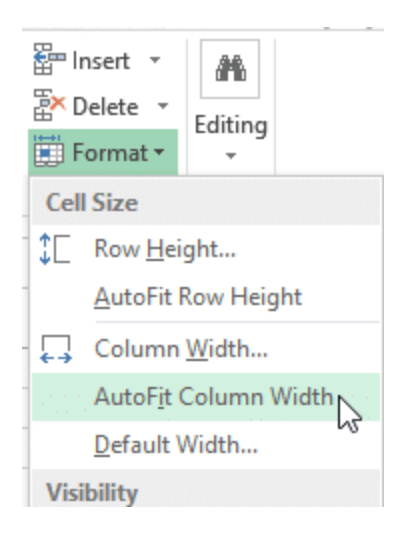

पंक्ति ऊंचाई को संशोधित कैसे करें (How to Modify Row Height)

• आप जैसे ही Row line पर माउस को ले जायेगे वैसे ही आपको एक क्रॉस कर्सर डबल तीर दिखाई देगा।

| <b>A</b> 1      | L ···         | :    | $\times$ | $\sqrt{f_x}$ | Bull Tear  | m Roster: |
|-----------------|---------------|------|----------|--------------|------------|-----------|
|                 | Α             |      | В        | С            | D          | E         |
| .1 <sub>†</sub> | Bull Team Ros | ter: | Co-ed S  | oftball 201  | .3         |           |
| 2               | First Name    | Las  | t Name   | Cell Phon    | Street Add | Position( |
| 3               |               |      |          |              |            |           |

• Column चौड़ाई बढ़ाने या घटाने के लिए माउस को क्लिक करें, दबाएं और खींचें।

| A           | L                               | -   | :      | $\times$ | √ <i>f</i> <sub>x</sub> | Bull Tear  | m Roster: |
|-------------|---------------------------------|-----|--------|----------|-------------------------|------------|-----------|
| -0          | Height: 41.25 (55 pixels) B C D |     |        |          |                         |            |           |
|             | Bull Team                       | Ros | ter: ( | Co-ed S  | oftball 201             | .3         |           |
|             |                                 |     |        |          |                         |            |           |
|             | First Name                      | e   | Last   | t Name   | Cell Phon               | Street Add | Position( |
| 1           | First Name                      | e   | Last   | Name     | Cell Phon               | Street Add | Position( |
| 1           | First Name                      | e   | Last   | t Name   | Cell Phon               | Street Add | Position( |
| 1<br>2<br>3 | First Name                      | e   | Last   | t Name   | Cell Phon               | Street Add | Position( |

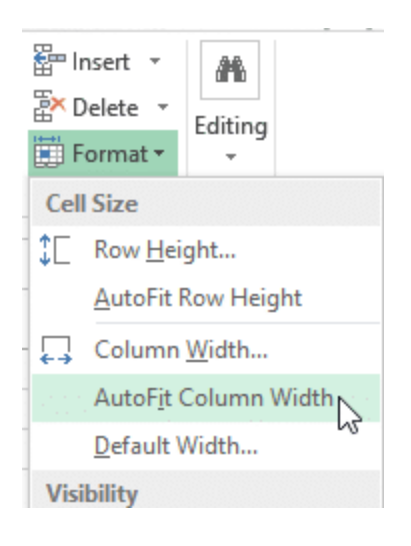

पंक्ति ऊंचाई को संशोधित कैसे करें (How to Modify Row Height)

• आप जैसे ही Row line पर माउस को ले जायेगे वैसे ही आपको एक क्रॉस कर्सर डबल तीर दिखाई देगा।

| <b>A</b> 1      | L v           | $\vdots$ ×   | √ <i>f</i> <sub>x</sub> | Bull Tear  | m Roster: |
|-----------------|---------------|--------------|-------------------------|------------|-----------|
|                 | Α             | В            | С                       | D          | E         |
| .1 <sub>†</sub> | Bull Team Ros | ter: Co-ed S | oftball 201             | .3         |           |
| 2               | First Name    | Last Name    | Cell Phon               | Street Add | Position( |
| 3               |               |              |                         |            |           |

• Column चौड़ाई बढ़ाने या घटाने के लिए माउस को क्लिक करें, दबाएं और खींचें।

| A | 1             | -     | :      | $\times$   | ~     | $f_{\mathcal{K}}$ | Bull 1 | Fear | n Roster: |
|---|---------------|-------|--------|------------|-------|-------------------|--------|------|-----------|
| 4 | Height: 41.25 | 5 (55 | pixels | ) <b>B</b> |       | с                 | D      |      | E         |
|   | Bull Team     | Ros   | ter: ( | Co-ed S    | oftba | all 201           | .3     |      |           |
|   | First Nam     | e     | Last   | Name       | Cell  | Phon              | Street | Ado  | Position( |
| 1 | <u>+</u>      |       |        |            |       |                   |        |      |           |
| 2 | Ŧ             |       |        |            |       |                   |        |      |           |
| 3 |               |       |        |            |       |                   |        |      |           |

• आप जैसे ही माउस को छोड़ देंगे। Row की ऊंचाई बदल दी जाएगी ।

| <b>A</b> 1 | L –           | $\vdots$ ×   | $\sqrt{-f_x}$ | Bull Tear  | m Roster: |
|------------|---------------|--------------|---------------|------------|-----------|
|            | Α             | В            | С             | D          | E         |
|            |               |              |               |            |           |
| 1          | Bull Team Ros | ter: Co-ed S | oftball 201   | .3         |           |
| 2          | First Name    | Last Name    | Cell Phon     | Street Add | Position( |
| 3          |               |              |               |            |           |
| 4          |               |              |               |            |           |

## सभी पंक्तियों या स्तंभों को कैसे संशोधित करें (How to Modify all Rows or Columns)

व्यक्तिगत रूप से Rows और Columns का आकार बदलने के बजाय, आप एक ही समय में प्रत्येक Row और Column की ऊंचाई और चौड़ाई को संशोधित कर सकते हैं। यह विधि आपको अपनी वर्कशीट में प्रत्येक Row और Column के लिए एक समान आकार सेट करने की अनुमति देती है। हमारे उदाहरण में, हम एक समान Row ऊंचाई निर्धारित करेंगे।

• वर्कशीट में प्रत्येक सेल का चयन करने के लिए फॉर्मूला बार के नीचे Select All button पर क्लिक करें।

| H | L4 •          | $\vdots$ ×   | √ f <sub>x</sub> |                           |
|---|---------------|--------------|------------------|---------------------------|
| ф | А             | В            | С                | D                         |
| - |               |              |                  |                           |
| 1 | Bull Team Ros | ter: Co-ed S | oftball 2013     |                           |
| 2 | First Name    | Last Name    | Cell Phone       | Street Address            |
| 3 | Amanda        | Ryan         | 513-555-4477     | 800 Round Table Drive     |
| 4 | Tricia        | Matthews     | 808-555-6397     | 4721 Arron Smith Drive    |
| 5 | Josefina      | Woodard      | 714-555-4506     | 2152 Liberty Avenue       |
| 6 | Rodney        | Ross         | 310-555-8862     | 3503 Prospect Valley Road |
| 7 | Leigh         | Dizon        | 607-555-7816     | 1483 Frosty Lane          |
| 8 | Mark          | Grant        | 914-555-5592     | 1663 Taylor Street        |
| 9 | Mildred       | Persinger    | 601-555-0175     | 3329 Washington Avenue    |

- माउस को Row line पर रखें ताकि सफेद क्रॉस कर्सर बन जाए।
- Row ऊंचाई बढ़ाने या घटाने के लिए माउस को क्लिक करें, दबाएं और खींचें।

| A | 1 *               | : ×          | √ <i>f</i> <sub>x</sub> Bu | ıll Team Roster: Co-ed Softb |
|---|-------------------|--------------|----------------------------|------------------------------|
|   | Α                 | В            | С                          | D                            |
| 1 | Bull Team Ros     | ter: Co-ed S | oftball 2013               |                              |
| 2 | Height: 33.75 (45 | pixels) Name | Cell Phone                 | Street Address               |
|   | Amanda            | куап         | 513-555-4477               | 800 Round Table Drive        |
| 3 | Tricia            | Matthews     | 808-555-6397               | 4721 Arron Smith Drive       |
| 4 | Josefina          | Woodard      | 714-555-4506               | 2152 Liberty Avenue          |
| 5 | Rodney            | Ross         | 310-555-8862               | 3503 Prospect Valley Road    |
| 6 | Leigh             | Dizon        | 607-555-7816               | 1483 Frosty Lane             |
| 7 | Mark              | Grant        | 914-555-5592               | 1663 Taylor Street           |

• वर्कशीट के लिए नई Row ऊंचाई से संतुष्ट होने पर माउस को छोड़ दें।

| A | 1 -           | : ×          | √ <i>f</i> <sub>x</sub> Bu | Ill Team Roster: Co-ed Softb |
|---|---------------|--------------|----------------------------|------------------------------|
|   | Α             | В            | С                          | D                            |
| 1 | Bull Team Ros | ter: Co-ed S | oftball 2013               |                              |
| 2 | First Name    | Last Name    | Cell Phone                 | Street Address               |
| 3 | Amanda        | Ryan         | 513-555-4477               | 800 Round Table Drive        |
| 4 | Tricia        | Matthews     | 808-555-6397               | 4721 Arron Smith Drive       |
| 5 | Josefina      | Woodard      | 714-555-4506               | 2152 Liberty Avenue          |
| 6 | Rodney        | Ross         | 310-555-8862               | 3503 Prospect Valley Road    |